| Enter Program                     | n 9 + 98765 (System must be disarmed t                                                                                                    | o Level 0 f                                                                                        | iirst)                                                                                                    |
|-----------------------------------|----------------------------------------------------------------------------------------------------|----------------------------------------------------------------------------------------------------|----------------------------------------------------------------------------------------------------|
| Exit Program                      | * for 4 seconds                                                                                                    |                                                                                                    |                                                                                                    |
| Show Version                      | <pre>{bmct liquest.shg} + 90</pre>                                                                                                    |                                                                                                    |                                                                                                    |
| Compatible<br>Wireless<br>Sensors | 40S40A/70S60 Motion Detector<br>ESL 371 Smoke Detector<br>LMT-1 Portable Panic<br>ST Series Door/Window Sensors<br>ST-1 Portable Panic                                                                                                    | ST-23  <br>T-90 Do<br>TGB-90<br>TSD-90<br>TX-91,                                                   | Money Trap<br>oor/Window<br>0 Glassbreak Detector<br>0A Smoke Detector<br>TX-92, TX-94 Hand Held Panics                                                                                                    |
| Zone Config                       | Zones 1 to 3 = Hardwired Zones<br>Zones 4 to 64 = Wireless Zones<br>Zones 65 to 72 = Hardwired Keypads                                                                                                    |                                                                                                    |                                                                                                    |
| Default Panel                     | Hold MASTER RESET button in panel for                                                                                                    | or 10 seco                                                                                         | nds while powering up                                                                                                    |
| Programming<br>Hints              | <ol> <li>After entering programming you star</li> <li>Enter location to program (example:</li> <li>Choose Selector (Example: 2 for Con</li> <li>Enter new Value (Example: 11 for SIA</li> <li>You should hear a "Happy Tone" ind</li> <li>This takes you back to Location 50, e<br/>to re-enter Location 50 to program of</li> </ol> | t out at Fu<br>Location 5<br>nmunicatio<br>format) th<br>icating oka<br>enter new I<br>her locatio | nction 0<br>60) then press {bmct liquest.shg}<br>on Fmt 1) then {bmct liquest.shg}<br>hen press {bmct libypass.shg} to save<br>ay, a "NA NA" tone means bad data<br>ocation or press {bmct liquest.shg}<br>ons, * exits back to location 0 |
|                                   | (FUNCTION is the Location of a group of )<br>(SELECTOR is a program location within a FU<br>(VALUE is the data stored within a SELECTO                                                                                                    | JNCTION)<br>R)                                                                                     |                                                                                                    |
|                                   | Keynad Commands                                                                                                    |                                                                                                    | LCD Display                                                                                                    |
|                                   | Stores (Saves) Data                                                                                                    |                                                                                                    | FUNCT=070 SEL=034 VAL=001<br>FORCE ARM REPORT CODE                                                                                                    |
|                                   | ??? << Cycles through Fields                                                                                                    | \$                                                                                                 | LED Display                                                                                                    |
|                                   | Counts Up through Op + + << Reset Data to Default 1                                                                                                    | otions<br>Value                                                                                    | At Function Prompt                                                                                                    |
|                                   | 👅 🕷 << Counts Down through                                                                                                    | Options                                                                                            | At Selector Prompt                                                                                                    |
|                                   | ★ << Clears Display/Exits L                                                                                                    | ocation.                                                                                           | At Value Prompt                                                                                                    |
| UNCTION                           |                                                                                                    |                                                                                                    |                                                                                                    |
| 0 0                               | Description<br>Display installed Sensor                                                                                                    | Action or<br>1. Press                                                                              | Value<br>0 + [???] + [???]                                                                                                    |
|                                   |                                                                                                    | 2. Press<br>3. Press<br>4. Press                                                                   | (keypad will scroll all zones)<br>??? to stop scrolling<br>to exit                                                                                                    |
| 1 0                               | Auto-install RF Sensors                                                                                                    | 1. Press<br>2. Displa<br>3. Press<br>4. Activa<br>( <i>Cautio</i> )<br>5. Press                    | 0 + ??? + ???<br>y shows currently installed sensors<br>??? (keypad will sound tone)<br>te sensor, it installs on next available zone<br><i>n</i> : a sensor can be learned into multiple zones)                                           |
| 2 4-64                            | Manually install RF Sensor                                                                                                    | 1. Press<br>2. Press<br>(keypa                                                                     | 2 + ??? + Zone (4 to 64) + ???<br>                                                                                                    |

(Learn TK-90 Wireless keypad as a zone, no zone type)

|    | SELECTOR |                                                  |                                                                                                    |
|----|----------|--------------------------------------------------|----------------------------------------------------------------------------------------------------|
| 3  | 4-64     | Manually remove RF Sensor                        | <ol> <li>Press 3 + 2?? + Zone (4 to 64) + 2??</li> <li>Press 2 bit delete sensor<br/>(keypad will beep when deleted, press * to exit)</li> </ol>              |
| 4  | 1-64     | Sensor Zone Type                                 | <ol> <li>Press 4 + ??? + Zone (4 to 64) + ???</li> <li>Enter Zone Type then press ∠</li> <li>(keypad will beep, press * to exit)</li> </ol>                   |
|    | 0        | Exterior                                         | Arm Levels 3, 4, 5 & 6 - Chimes in Level 2                                                                                                    |
|    | 1        | Restricted Interior                              | Arm Levels 4, 5 & 6                                                                                                    |
|    | 2        | Interior                                         | Arm Levels 4, 5 & 6                                                                                                    |
|    | 3        | Fire                                             | 24-Hour Fire Zone                                                                                                    |
|    | 4        | Emergency                                        | 24-Hour Emergency Zone                                                                                                    |
|    | 5        | Police/Hold-Up                                   | 24-Hour Police/Holdup Zone                                                                                                    |
|    | 6        | Arm/Disarm Toggle                                | Sensor is Pushbutton that arms to Level 4 or 1                                                                                                    |
|    | 7        | Remote Panic                                     | Hold 3-Seconds Triggers 24-Hour Duress                                                                                                    |
|    | 8        | Kemote Panic/Police                              | Hold 3-Seconds Triggers 24-Hour Police                                                                                                    |
|    | ٥        | (Types 6, 7, and 6 can be used for<br>Guard Zono | Arm Lovels 1, 2, 3, 4, 5, 8, 6, reports as Burg in Lovel 4                                                                                                    |
|    | 9<br>10  | Environmental Type A                             | 24-Hr Zn Triggers Audible Violation & No Reports                                                                                                    |
|    | 11       | Environmental Type B                             | 24-Hr Zn, Triggers Audible, Violation & Reports                                                                                                    |
|    | 12       | Environmental Type C                             | 24-Hr Zn, Triggers Audible Only, No Violation, No Reports                                                                                                    |
|    | 13       | Chime Only                                       | Active Levels 1, 2 & 3, Chime Only, No Violation & Reports                                                                                                    |
|    | 14       | Automation #1                                    | Triggers Automation #1 Output on Control Output                                                                                                    |
|    | 15       | Automation #2                                    | Triggers Automation #2 Output on Control Output                                                                                                    |
|    | 16       | Access Only                                      | Triggers Access Output on Control Output                                                                                                    |
|    | 17       | TX Remote Disable                                | "Dead" Zone to Disable Buttons on TX Remotes                                                                                                    |
| 5  | 1-64     | Sensor Entrance Delay                            | 0 = Instant<br>1 = Delay One (See Function 120-1)<br>2 = Delay Two (See Function 120-2)<br>3 = Interior Follower                                              |
| 6  | 4-64     | Sensor Type                                      | 1_0_I 0 = Normal Open/Close Sensor<br>1 = PIR                                                                                                    |
| 7  | 4-64     | RF Sensor Supervision                            | I     0 = Supervised       1 = Unsupervised                                                                                                    |
| 8  | 1-64     | Sensor Local Alarm                               | l_0_l <u>0 = Audible</u><br>1 = Silent                                                                                                    |
| 9  | 1-64     | Sensor Bypassing                                 | 0 = Can be Bypassed (All others)<br>1 = Cannot be Bypassed (Fire Zones)                                                                                       |
| 10 | 1-64     | Sensor Audio Reporting                           | II 0 = No Sensor Audio<br>1 = Listen Only Audio<br>2 = Two-Way Audio                                                                                          |
| 11 | 0        | Hardwire Zone 1, 2 & 3 Auto Setup                | <ol> <li>Press 11 + ??? + ???</li> <li>Press / fo install Zones 1 2 and 3<br/>(All Zones MUST be closed to install properly<br/>3. Press * to exit</li> </ol> |
|    |          |                                                  | 4. Remove unused hardwire zones in step 15                                                                                                    |
| 12 | 1-3      | Hardwire Loop Response Time                      | l <u>4</u> l (1 to 100 x100 ms)                                                                                                    |
| 13 | 1-3      | Hardwire Loop Supervision                        | <u>0</u>   0 = EOL Supervised (2.2k)<br>1 = No EOL                                                                                                    |
| 14 | 1-3      | Hardwire Loop Trouble Type                       | I0= No Trouble1= Trouble on Open2= Trouble on Short3= Trouble on Open or Short                                                                                |
|    |          |                                                  |                                                                                                    |

#### Created by Mark Leuck 02/02/2002

Monitronics International, Inc.

|          |                | Linear 21 <sup>st</sup> Sentry                                                                                                    | y CP-90 F                                                        | Program Sheet                                                                                                    |
|----------|----------------|----------------------------------------------------------------------------------------------------|------------------------------------------------------------------|----------------------------------------------------------------------------------------------------|
| FUNCTION | SELECTOR       |                                                                                                    |                                                                  |                                                                                                    |
| 16       | 1-64           | KD-90 LCD Zone Descriptions                                                                                                    |                                                                  |                                                                                                    |
|          |                | Enter location from regular programming<br>1. Enter Zone to program (01 to 64) then<br>2. Enter 1 to 3 digit number from chart to c<br>3. Enter next word +<br>4. Continue until finished (up to 24 charact<br>5. Press * to exit    | by pressing 16 -<br>???<br>create first word<br>ters)            | + ???                                                                                                    |
|          |                | (see last page of program sheet for all des                                                                                                    | scriptors)                                                       |                                                                                                    |
| 17       | 3-17           | Zone Select for TX-91, TX-92 Remotes<br>1. First learn Remote by Function 2<br>2. Press 17 + ??? + 1st button Zone T<br>3. Press 17 + ??? + 2nd button Zone T<br>4. Continue until all buttons are learned (to<br>5. Press * to exit | ype + ???<br>ype + ???<br>op button can't b                      |                                                                                                    |
| 20       | 0              | Display Keypads in Memory                                                                                                    | 1. Press 20 +<br>2. Display sh<br>3. Display so<br>3. Press * to | + ??? + ??? +<br>hows number of Keypads installed, press<br>crolls what zone keypad occupies and keypad type<br>o exit                                                                                                    |
| 21       | 0              | Auto-Install Keypads                                                                                                    | 1. Press 21 +<br>2. Keypads v<br>3. Press * to                   | + ???+ ???+ 2<br>will install automatically to Zones 65 to 72<br>o exit                                                                                                    |
| 23       | 65-72          | Manually Remove Keypad<br>(1st keypad is Zone 65, 2nd is 66 etc)                                                                                                    | 1. Press 23 +<br>2. Press * to                                   | + ??? + (65 to 72) + ??? + 🛛 🕰 🛋                                                                                                    |
| 24       | 65-72          | Keypad Panic Keys Enable<br>(1st keypad is Zone 65, 2nd is 66 etc)                                                                                                    | 1. Press 24 -<br>2. Press * to                                   | + ??? + (65 to 72) + ??? + 0 to 7 +<br>• exit                                                                                                    |
|          |                |                                                                                                    |                                                                  | 0 = Disable All Three Emergency Keys<br>1 = Police Key Active Only<br>2 = Emergency Key Active Only<br>3 = Emergency & Police Keys Active<br>4 = Fire Key Active Only<br>5 = Fire & Police Keys Active<br>6 = Fire & Emergency Keys Active<br>7 = Enable All Panic Keys |
| Key      | vpad Op        | tions (1st keypad is Zone 65, 2nd is 66 etc.                                                                                                    | to 72)                                                           |                                                                                                    |
| 25       | 65-72          | Standby Display Intensity                                                                                                    | 1 <u>0</u> 1                                                     | 0 = Off 1 = Low 2 = Medium 3 = High                                                                                                    |
| 26       | 65-72          | Standby Downlight Intensity                                                                                                    | I_0_I                                                            | 0 = Off 1 = Low 2 = Medium 3 = High                                                                                                    |
| 27<br>28 | 65-72<br>65-72 | Active Display Intensity<br>Active Downlight Intensity                                                                                                    | <u>2</u>  <br>  <u>2</u>                                         | $0 = Off  1 = Low  2 = Medium  3 = High \\ 0 = Off  1 = Low  2 = Medium  3 = High$                                                                                                    |
| 29<br>30 | 65-72<br>65-72 | Keypad Lights on Entry Delay<br>Keypad Lights on Exit Delay                                                                                                    | <u>1</u>  <br>  <u>1</u>                                         | 0 = Lights Off 1 = Lights On<br>0 = Lights Off 1 = Lights On                                                                                                    |
| 31       | 65-72          | Keypad Beep Loudness                                                                                                    | <u>2</u>                                                         | 0 = Off 1 = Low 2 = Medium 3 = High                                                                                                    |
| 32<br>32 | 65-72<br>65-72 | Keypad Annunciate Loudness                                                                                                    |                                                                  | 0 = Off $1 = Low$ $2 = Medium$ $3 = High0 = Off$ $1 = Low$ $2 = Medium$ $3 = High$                                                                                                    |
| 34       | 65-72          | Keynad Panic Audio Response (2-way)                                                                                                    | <u> </u>                                                         | $0 = N_0 Audio 1 = 1$ isten-In 2 = Two Way                                                                                                    |
| 35       | 65-72          | KD-90 Accessory   CD Cantions                                                                                                    | ' <u>v</u> '                                                     | Enter names for keynad locations                                                                                                    |
| 55       | 03-12          | ND-30 ACCESSOLY LCD Captions                                                                                                    |                                                                  | Liner names for keypau locations                                                                                                    |

| 50 1 | Communicator On/Off                                                                                                    | l <u>1</u> I                 | 0 = Local System Only<br>1 = Communicator Enabled                                                                                                    |
|------|----------------------------------------------------------------------------------------------------|------------------------------|----------------------------------------------------------------------------------------------------|
| 23   | Communications Format #1<br>Communications Format #2<br>(Changing formats here<br>defaults values in Function 72)<br>Contact ID not available in versions<br>before 2.10, always use SIA                                                                                                    | <u>_11</u>  <br>  <u>_11</u> | 0 = 10PPS 3x1 Ademco 1400Hz<br>1 = 10PPS 3x1 Extended 1400Hz<br>2 = 10PPS 4x1 1400Hz<br>3 = 10PPS 4x2 Silent Knight 1400Hz<br>4 = 20 PPS 3x1 Sescoa 2300Hz<br>5 = 20 PPS 3x1 Extended 2300Hz<br>6 = 20PPS 4x1 2300Hz<br>7 = 20PPS 4x2 2300Hz<br>8 = 40PPS 3x1 2300Hz<br>9 = 40PPS 3x1 Extended 2300Hz<br>10 = BFSK 3x2<br><u>11 = SIA</u><br>12 = Sescoa Superspeed<br>13 = Ademco Contact ID |
| 4    | Dialing Format                                                                                                    | l <u>   0  </u> l            | 0 = DTMF<br>1 = Pulse Dialing                                                                                                    |
| 5    | Opening Reports by Exception                                                                                                    | l <u>0</u> l                 | 0 = Normal<br>1 = Opening when Disarm after Alarm                                                                                                    |
| 6    | Closing Reports by Exception                                                                                                    | ۱ <u>    0   </u> ۱          | 0 = Normal Closing Reports<br>1 = Closings when Disarm after an Alarm                                                                                                    |
| 7    | Tamper Report Routing                                                                                                    | I <u>0</u> I                 | 0 = Reports on Supervisory Routing<br>1 = Reports on Alarm Routing                                                                                                    |
| 8    | Dialing Start Delay                                                                                                    | l <u>0</u> l                 | 0 to 250 Seconds                                                                                                    |
| 9    | Dialing Attempts                                                                                                    | <u>8</u>                     | 0 to 250 Attempts                                                                                                    |
| 10   | Dialing Attempts before Sleep Cycle                                                                                                    | I_ <b>2_</b> I               | 0 to 250 Attempts                                                                                                    |
| 11   | Number of Sleep Cycles Allowed                                                                                                    | 1_2_1                        | 0 to 250 Cycles                                                                                                    |
| 12   | Sleep Cvcle Time                                                                                                    | 10                           | 1-250 Minutes before next dial                                                                                                    |
| 13   | Anti-Jam Time                                                                                                    | 40                           | 1 to 250 Sec                                                                                                    |
| 14   | Automatic Test Report Delay                                                                                                    |                              | 0 to 250 Hrs                                                                                                    |
| 15   | Swinger Eliminator Count                                                                                                    |                              | 0 - All Violations Reported (Disabled)                                                                                                    |
| 15   |                                                                                                    | <u> </u>                     | 1 -10 = # of Violations Sensor/Loop                                                                                                    |
| 16   | Remote Programming Lockout                                                                                                    |                              | 0 = No Remote Programming<br>1 = Remote Programming Allowed                                                                                                    |
| 17   | Invalid Access Timeout                                                                                                    | l <b>20</b> _l               | 20 to 50 sec                                                                                                    |
| 18   | Automatic Test Report Interval                                                                                                    | l <u>1</u> l                 | 0 = Test Reports every 12 Hours<br>1-7 = Test Reports every 1-7 Days                                                                                                    |
| 19   | Inhibit Superspeed End of TX                                                                                                    | ۱ <u>   0  </u> ۱            | 0 = ETX at End of Report<br>1 = No ETX Sent at End of Report                                                                                                    |
| 20   | Listen-Only Audio After duress                                                                                                    | l0_l                         | 0 = No Audio After Duress<br>1 = Listen-Only Audio After Duress                                                                                                    |
| 51 1 | Remote Program Access Code<br>1. Press 51 then<br>2. Press 1 then<br>3. Press 9 then<br>4. Press 8 then<br>5. Press 7 then<br>6. Press 6 then<br>7. Press 5 then<br>8. Press 4 then<br>4. Press 4 then<br>4. Press 4 then<br>5. Press 7 then<br>6. Press 7 then<br>7. Press 7 then<br>7. Press 7. Press 7 then<br>7. Press 7. Press 7. Pre | <u>9 8 </u><br>git           | <u>7   6   5   4  </u> (000000 to 999999)                                                                                                    |

| <b>C</b> |     | eter Cettinge                                                                       |                                   |
|----------|-----|-------------------------------------------------------------------------------------|-----------------------------------|
| 60       |     | Alarm Call Bouting                                                                  | 0 - Primary Only                  |
| 00       | 2   | Open/Close Call Routing                                                             | 1 = Primary then Secondary        |
|          | 3   | Restore Call Routing                                                                | 2 = Secondary Then Primary        |
|          | 4   | Auto/Manual Test Call Routing                                                       | 3 = Secondary Only                |
|          | 5   | Audio Events Call Routing                                                           | 4 = Supervisory Only              |
|          | 6   | Superv/Trouble Call Routing                                                         | 5 = Supervisory Then Primary      |
|          |     |                                                                                     | 6 = Supervisory Then Secondary    |
| 61       | 1   | Primary Line Format                                                                 | 1 = Communication Format 1        |
|          | 2   | Secondary Line Format                                                               | 2 = Communication Format 2        |
|          | 3   | Supervisory Line Format                                                             | (see Location 50 Section 2 and 3) |
| 62       |     | Primary Telephone Number ((Up to 24 Digits)                                         |                                   |
|          |     |                                                                                     | <u></u>                           |
|          |     | 11 = * $12 = #$ $13 = 5$ -second Pause $14 =$ Wait for Dia                          | al lone 15 = End of number        |
|          |     | 1. Press 62 + ???                                                                   |                                   |
|          |     | 2. Press 1 + ??? to select 1st digit                                                |                                   |
|          |     | 3. Press 14 + (adds wait for Dial Tone, displays or                                 | n screen as W)                    |
|          |     | 4. Press 1 + 2 - 4 (1st digit of phone number)                                      |                                   |
|          |     | 5. Press 8 + [2] and digit of phone<br>6. Continue until finished with phone number |                                   |
|          |     | 7 Press 15 $\pm \sqrt{-100}$ to finish and exit                                     |                                   |
| 62       |     |                                                                                     |                                   |
| 03       |     | 4-2 allows 0 to 9 and A to F SIA & Contact ID 0 to 9 only                           |                                   |
|          |     | 1 Pross 63 + 222                                                                    |                                   |
|          |     | 2 Press 1 $\pm$ 2.2.2 to select 1st digit                                           |                                   |
|          |     | 3. Enter 1st digit of Account number then                                           |                                   |
|          |     | 4. Enter 2nd digit of Account number then                                           |                                   |
|          |     | 5. Enter 3rd digit of Account number then                                           |                                   |
|          |     | 6. Enter 4th digit of Account number then                                           |                                   |
|          |     | 7. Press 15 then $4 = 4$ to end and $*$ to exit                                     |                                   |
| 64       |     | Copy Primary to Secondary                                                           |                                   |
| 65       |     | Secondary Telephone Number (Up to 24 Digits, do not use)                            | 1                                 |
|          | II_ |                                                                                     |                                   |
| 66       |     | Secondary Account Number (6 digits)                                                 | !                                 |
| 67       |     | Copy Secondary to Supervisory Press {bmct                                           | libypass.shg} to copy             |
| 68       |     | Supervisory Telephone Number (Up to 24 Digits, do not use                           | e)                                |
|          | II_ |                                                                                     |                                   |
| 69       |     | Supervisory Account Number (6 digits)                                               |                                   |
|          |     |                                                                                     |                                   |
|          |     |                                                                                     |                                   |
|          |     |                                                                                     |                                   |
|          |     |                                                                                     |                                   |
|          |     |                                                                                     |                                   |
|          |     |                                                                                     |                                   |
|          |     |                                                                                     |                                   |
|          |     |                                                                                     |                                   |
|          |     |                                                                                     |                                   |
|          |     |                                                                                     |                                   |
|          |     |                                                                                     |                                   |
|          |     |                                                                                     |                                   |
|          |     |                                                                                     |                                   |
|          |     |                                                                                     |                                   |
|          |     |                                                                                     |                                   |

| 0   | 1<br>2   | Fire Sensor/Loop                                 |                               | 0 to 15 (0 = Disabled)<br>0 to 15 (0 = Disabled)                          |
|-----|----------|--------------------------------------------------|-------------------------------|---------------------------------------------------------------------------|
|     | 2 3      | Interior Intrusion                               | <u> </u>                      | 0 to 15 (0 = Disabled)<br>0 to 15 (0 = Disabled)                          |
|     | 4        | Police/Holdup                                    |                               | 0 to 15 (0 = Disabled)                                                    |
|     | 5        | Emergency                                        | <u> </u>                      | 0 to 15 (0 = Disabled)                                                    |
|     | 6        | Environmental                                    | I0I                           | 0 to 15 (0 = Disabled)                                                    |
|     | 7        | Restore                                          | l <u>14</u> l                 | 0 to 15 (0 = Disabled)                                                    |
|     | 8        | Sensor Tamper                                    | l <u>0</u> l                  | 0 to 15 (0 = Disabled)                                                    |
|     | 9        | Bypassed Sensor                                  |                               | 0 to 15 (0 = Disabled)                                                    |
|     | 10       | Keypad Fire                                      |                               | 0 to 15 (0 = Disabled)<br>0 to 15 (0 = Disabled)                          |
|     | 11       | Keypad Folice/Hold-Op                            |                               | 0 to 15 (0 = Disabled)<br>0 to 15 (0 = Disabled)                          |
|     | 13       | Duress                                           | ' <u> </u>                    | 0 to 15 (0 = Disabled)                                                    |
|     | 14       | Opening                                          |                               | 0 to 15 (0 = Disabled)                                                    |
|     | 15       | Closing                                          | 1 <u>12</u>                   | 0 to 15 (0 = Disabled)                                                    |
|     | 16       | Cancel                                           | <u>13</u>                     | 0 to 15 (0 = Disabled)                                                    |
|     | 17       | Communicator Auto Test                           | l <u>0</u> l                  | 0 to 15 (0 = Disabled)                                                    |
|     | 18       | Communicator Man. Test                           | l <u>0</u> l                  | 0 to 15 (0 = Disabled)                                                    |
|     | 19       | Control Panel Tamper                             | l <u>0</u> l                  | 0 to 15 (0 = Disabled)                                                    |
|     | 20       | Neypad Lamper                                    | I <u>U</u> I                  | U to 15 (U = Disabled)                                                    |
|     | ∠1<br>22 | Supervisory (rouble<br>Control Panel Low Pattory | 1 <u>15</u> 1                 | 0 to 15 (0 = Disabled)<br>0 to 15 (0 = Disabled)                          |
|     | 23       | Control Panel Battery Restore                    |                               | 0 to 15 (0 = Disabled)<br>0 to 15 (0 = Disabled)                          |
|     | 24       | AC Failure                                       | . <u> </u>                    | 0 to 15 (0 = Disabled)                                                    |
|     | 25       | AC Restore                                       | . <u> </u>                    | 0 to 15 (0 = Disabled)                                                    |
|     | 26       | Memory Error                                     | I0I                           | 0 to 15 (0 = Disabled)                                                    |
|     | 27       | Auxiliary Fuse Blown                             | I <u>0</u> I                  | 0 to 15 (0 = Disabled)                                                    |
|     | 28       | Fire Power Fuse Blown                            | I <u>0</u> I                  | 0 to 15 (0 = Disabled)                                                    |
|     | 29       | Not Used                                         |                               |                                                                           |
|     | 30       | Communication Failure                            |                               | 0 to 15 (0 = Disabled)                                                    |
|     | 31       | Keypad Trouble                                   |                               |                                                                           |
|     | 32<br>22 | Sensor Low Battery                               |                               |                                                                           |
|     | 33<br>34 | Force Close                                      |                               | 0 to 15 (0 - Disabled)                                                    |
|     | 35       | Supervisory Restore                              |                               |                                                                           |
| 1   | 1-64     | Default Report Code Override                     | Report Code                   | For Specific Sensor                                                       |
| lep | ort Ena  | ble for SIA or Contact ID Reporting              |                               |                                                                           |
| 2   | 1        | Opening                                          |                               | 0 = No Report                                                             |
| -   | 2        | Closing                                          | <u> </u>                      | 1 = Report                                                                |
|     | 3        | Force Arm                                        | I0_I                          |                                                                           |
|     | 4        | Automatic Test                                   | I <u>0</u> I                  |                                                                           |
|     | 5        | Manual Test                                      | l <u>_ 1 _</u> l              | 1 = Report                                                                |
|     | 6        | AC Failure                                       | <u>  1  </u>                  |                                                                           |
|     | 7        | AC Restore                                       |                               |                                                                           |
|     | 8        | Control Panel Low Battery                        |                               |                                                                           |
|     |          | Sensor/Loon Restore                              |                               |                                                                           |
|     | 11       | Sensor/Loop Tamper                               | ' <u> </u>                    |                                                                           |
|     | 12       | Sensor/Loop Supervisory                          | · <u> </u>                    |                                                                           |
|     | 13       | Sensor Low Battery                               | I <u>0</u> I                  |                                                                           |
|     | 14       | Supervisory Trouble                              | l <u>   1  </u> l             |                                                                           |
| 3   | 1-64     | SIA/CID Report Override Format #1                | 1. Press 73 +                 | ??? + Zone (1 to 64) + ???                                                |
|     |          | (Overrides Report Codes if needed)               | 2. Enter 1 or 2               | 2-digit Override code then                                                |
| _   |          |                                                  | 3. Fless ^ 10 e               | 2211                                                                      |
| 8   | 1-64     | SIA/CID Report Override Format #2                |                               |                                                                           |
|     |          |                                                  | SIA                           | Over-Ride Codes                                                           |
|     |          |                                                  | 1 = Burg Alar                 | rm 7 = Panic Alarm                                                        |
|     |          |                                                  | 2 = Fire Alarn                | m 8 = Sprinkler Alarm                                                     |
|     |          |                                                  | 3 – Cas Alarr                 | n 9 = Tamper Alarm                                                        |
|     |          | *                                                | J = Gas Alali                 |                                                                           |
|     |          | *                                                | 4 = Holdup/D                  | uress 10 = Untyped Alarm                                                  |
|     |          | ·                                                | 4 = Holdup/D<br>5 = Heat Alar | muress 10 = Untyped Alarm<br>m 11 = Water Alarm<br>Marm 12 = Erozzo Alarm |

| Use | er Code                                              | s (32 total Code                                                   | s also called PAC's)                                                      |                                                            |                                                                                                    |
|-----|------------------------------------------------------|--------------------------------------------------------------------|---------------------------------------------------------------------------|------------------------------------------------------------|----------------------------------------------------------------------------------------------------|
|     | Master (<br>Temp C<br>Seconda<br>Duress<br>Installer | Code<br>ode<br>ary Code<br>Code<br>Code                            | Usually User 02<br>User 01<br>User 03 to 31<br>Usually User 31<br>User 32 | (Any User Code c<br>(Any User Code c<br>(Default is 98765) | an be set as Master)<br>an be set as Duress)                                                                                                    |
| 90  | 2-32                                                 | Personal <u>A</u> cces                                             | ss <u>C</u> ode Entry                                                     | <br>1. Press 90<br>2. Enter up<br>3. Press *               | _   _  <br>+ ??? + User (2 to 32) + ???<br>to 4 to 5 digits then ▲ → ↓<br>to exit                                                                                                    |
| 91  | 2-32                                                 | Cancel/Delete a                                                    | PAC                                                                       | 1. Press 90<br>2. Press -<br>3. Press * *                  | ) + ??? + User (2 to 31) + ???<br>Letter to delete<br>to exit                                                                                                    |
| 92  | 2-32                                                 | High Security L<br>Installer Code =<br>Master/Second<br>Duress = 0 | evel Limit<br>= 8<br>ary Codes = 7                                        | I <u>8</u> I                                               | Highest Security Level this Code can use<br>9 = Installer Code (Usually Code 32 only)<br>8 = Sensor Test<br>7 = Phone Test<br>6 = Night Secure (Perim Inst, Motion Byp)<br>5 = Night Arm<br>4 = Away Arm<br>3 = Home Arm<br>2 = Chime Mode<br>1 = Guard/Cancel (Local Alarm only)<br>0 = Disarm/Cancel |
| 93  | 2-32                                                 | Low Security L<br>All Codes set to                                 | evel Limit                                                                |                                                            | Lowest Security Level this Code can use<br>9 = Installer Code (Usually Code 32 only)<br>8 = Sensor Test<br>7 = Phone Test<br>6 = Night Secure (Perim Inst, Motion Byp)<br>5 = Night Arm<br>4 = Away Arm<br>3 = Home Arm<br>2 = Chime Mode<br>1 = Guard/Cancel (Local Alarm only)<br>0 = Disarm/Cancel  |
| 94  | 2-32                                                 | Duress PAC                                                         |                                                                           | 1 <u>0</u> 1                                               | 0 = Normal Code<br>1 = Duress Code                                                                                                    |
| 95  | 2-32                                                 | Master PAC Co                                                      | de                                                                        | I <u>0</u> I                                               | 0 = Normal Code<br>1 = Master Code                                                                                                    |
| 96  | 2-32                                                 | Arm Only PAC                                                       |                                                                           | l <u>0</u> 1                                               | 0 = Normal Security Level Control<br>1 = Arms to Level 4 Only<br>(Overrides location 92)                                                                                                    |
| 97  | 2-32                                                 | No Bypass PAC                                                      |                                                                           | l <b>0</b> l                                               | 0 = Full Bypass Allowed<br>1 = No Bypass                                                                                                    |
| 98  | 2-32                                                 | Access Output                                                      | PAC                                                                       | l <u>0</u> l                                               | 0 = No Access Control Output<br>1 = Access Control Output Activates                                                                                                    |
| 99  | 2-32                                                 | Access Output                                                      | Only                                                                      | l <b>0</b> l                                               | 0 = Normal Security Level Control<br>1 = Activate Access Output Only                                                                                                    |
| 100 | 2-32                                                 | Locked PAC Co                                                      | ode                                                                       | l <u>0</u> l                                               | 0 = User Can Change Own Code<br>1 = User Cannot Change Own Codes                                                                                                    |
| 101 | 2-32                                                 | PAC Programm                                                       | ing Enable<br>er PAC)                                                     | I <u>0</u> I                                               | 0 = This Code Cannot Set other Codes<br>1 = Code Program Mode Allowed                                                                                                    |

| Sys | tem Tim | es                                |                     |                                                                      |
|-----|---------|-----------------------------------|---------------------|----------------------------------------------------------------------|
| 120 | 1       | Entry Delay Time 1                | <u>30</u>           | 1-250 Seconds                                                        |
|     | 2       | Entry Delay Time 2                | l <u>45</u> l       | 1-250 Seconds                                                        |
|     | 3       | Exit Delay Time                   | l <u>45</u> l       | 1-250 Seconds                                                        |
|     | 4       | Burglary Output Delay             | I <u>5</u> I        | 1-250 Seconds                                                        |
|     | 5       | Burglary Output Cutoff            | l <u>   5   </u> l  | 0-250 Minutes (0 = Infinite)                                         |
|     | 6       | Fire Output Cutoff                | <u>5</u>            | 0.250  Minutes (0 = Infinite)                                        |
|     | 0       | Folice Alarm Cutoff               |                     | 0-250 minutes ( $0 = infinite$ )<br>0-250 Minutes ( $0 = infinite$ ) |
|     | 9       | Access Output On-Time             | <u> </u>            | 0-250 Minutes ( $0 = Toggles On/Off$ )                               |
|     | 10      | Automation #1 On-Time             | 5                   | 0-250 Minutes ( $0 = Toggles On/Off$ )                               |
|     | 11      | Automation #2 On-Time             | 5                   | 0-250 Minutes (0 = Toggles On/Off)                                   |
| Svs | tem Sou | inds                              |                     |                                                                      |
| 121 | 1       | Pulsing Burg Output               | I <u>0</u> I        | 0 = Steady 1 = Pulsed                                                |
|     | 2       | Pulsing Fire Output               | l <b>0_</b> l       | 0 = Steady <u>1 = Pulsed</u>                                         |
|     | 3       | Multiple Burg Shutdown            | I <b>0</b> I        | 0 = Multiple Outputs Per Arm/Disarm                                  |
|     |         |                                   |                     | 1 = Only One Audible Output Per Arm                                  |
|     | 4       | Day Alert Latch                   | l <b>0</b> l        | 0 = Trouble Light Clears when No Trouble                             |
|     |         |                                   | —                   | 1 = Trouble Light Latch, Clear w/Status "97"                         |
|     | 5       | Bell Test on Arming               | I <u>0</u> I        | 0 = No Bell Test                                                     |
|     |         |                                   |                     | 1 = Bell Test if Armed to Level 4 or Higher                          |
|     | 6       | Keypad Burglary for Lock-Ins      | l <u>    5   </u> l | 0 = Normal                                                           |
|     |         |                                   |                     | 1 = Any Key Starts Entry Delay in Level 4                            |
|     | 7       | Entry Delay Beeps                 | I <u>1</u> I        | 0 = Beeps Off 1 = Beeps On                                           |
|     | 8       | Exit Delay Beeps                  | l <u>1</u>          | 0 = Beeps Off 1 = Beeps On                                           |
|     | 9       | Silent Police Alarms              | I <u>1</u>          | 0 = Audible 1 = Silent                                               |
|     | 10      | Silent Emergency Alarms           | I <u>0</u> I        | 0 = Audible 1 = Silent                                               |
|     | 11      | Silent Burg Alarms                | I <u>0</u> I        | 0 = Audible 1 = Silent                                               |
|     | 12      | Disable Quick Arming              | I <u>0</u> I        | 0 = Quick Arming Allowed                                             |
|     |         |                                   |                     |                                                                      |
|     | 13      | Automatic Bypass on Restoral      | I <u>0</u> I        | 0 = Bypass Clear on Restoral                                         |
|     |         |                                   |                     | T = Bypass Remain on Restoral                                        |
|     | 14      | Auto Bypass Arming                | I <u>0</u> I        | 0 = Auto Bypass then Arm                                             |
|     |         |                                   |                     | 1 = NO Arm until QUICK Bypass                                        |
|     | 15      | Receiver Desense/Sensitivity      | l <u>   0  </u> l   | 0 = Normal Sensitivity                                               |
|     |         |                                   |                     | 1 = Reduced Sensitivity (-6dB)                                       |
| 121 | 16      | Alarm Memory Latch for Sensors    | I <u>0</u> I        | 0 = No Alarm Memory Latch                                            |
|     |         |                                   |                     | 1 = Alarm Memory & LED Latches                                       |
|     | 17      | Auto Alarm Memory Display         | l <u>   0  </u> l   | 0 = Manual Alarm Mem Disp w/Status "96"                              |
|     |         |                                   |                     | 1 = Auto Alarm Mem Disp after Alarm                                  |
|     | 18      | 24-Hr System Status Display       | II                  | 0 = Status Only w/Manually Checking                                  |
|     |         |                                   |                     | 1 = Sensor Status on at All Times                                    |
|     | 19      | KD-90 Communicator Status Display | <b>0</b>            | 0 = No Communicator Status Display                                   |
|     | -       |                                   |                     | 1 = Communicator Status Displays                                     |
|     | 20      | Master Reset Disable              | 1 0 1               | 0 = Master Reset Switch Enabled                                      |
|     |         | (This will lockout system)        | ' <u>v</u> '        | 1 = Master Reset Switch Disabled                                     |
|     | 21      | Event Log Limiter                 | 0                   | 0 = No Limits on Adding to Event Log                                 |
|     |         |                                   | · <u> </u>          | 1 = 200 Events will be Logged until Cleared                          |
|     | 22      | Audible Sensor Trouble            |                     | 0 - Sensor Trouble Only displays on Keynad                           |
|     |         | Audine delibor mouble             | ' <u>v</u> '        | 1 = Sensor Trouble on KP, Chime every Minute                         |
|     | 23      | Quick Bypass Disable              |                     | 0 = Quick Bypass Allowed                                             |
|     | 25      | and Dypass Disabic                | · <u> </u>          | 1 = No Quick Bypass                                                  |

#### **Event Logaina** 122

|   | -                              |                                                                                                    |                                                                                                    |
|---|--------------------------------|----------------------------------------------------------------------------------------------------|----------------------------------------------------------------------------------------------------|
|   | Sensor & Test Logging          | l <b>0</b> l                                                                                                    | 0 = Log only Alarms, 1 = Log All                                                                                                    |
|   | Sensor Restoral                | I <u>1</u> I                                                                                                    | 0 = No Logging, 1 = Log Events                                                                                                    |
|   | Normal Opening & Closing       | I <u>1</u> I                                                                                                    | 0 = No Logging, 1 = Log Events                                                                                                    |
|   | Forced Closing                 | I <u>_ 1_</u> I                                                                                                    | 0 = No Logging, 1 = Log Events                                                                                                    |
|   | Opening After an Alarm         | I <u>1</u> I                                                                                                    | 0 = No Logging, 1 = Log Events                                                                                                    |
|   | Sensor & Accessory Supervision | l <u>   1  </u> l                                                                                                    | 0 = No Logging, 1 = Log Events                                                                                                    |
|   | Panel Reset, Test and Superv   | I <u>1</u> I                                                                                                    | 0 = No Logging, 1 = Log Events                                                                                                    |
|   | Communicator                   | I <u>1</u> I                                                                                                    | 0 = No Logging, 1 = Log Events                                                                                                    |
|   | Panel Programming              | I <u>1</u> I                                                                                                    | 0 = No Logging, 1 = Log Events                                                                                                    |
| D | Fire, Burg, Emergency Outputs  | I1_I                                                                                                    | 0 = No Logging, 1 = Log Events                                                                                                    |
|   | 0                              | Sensor & Test Logging<br>Sensor Restoral<br>Normal Opening & Closing<br>Forced Closing<br>Opening After an Alarm<br>Sensor & Accessory Supervision<br>Panel Reset, Test and Superv<br>Communicator<br>Panel Programming<br>Fire, Burg, Emergency Outputs | Sensor & Test Logging        _0          Sensor Restoral        _1          Normal Opening & Closing        _1          Forced Closing        _1          Opening After an Alarm        _1          Sensor & Accessory Supervision        _1          Panel Reset, Test and Superv        _1          Communicator        _1          Panel Programming        _1          Fire, Burg, Emergency Outputs        _1 |

#### LCD Keypad Alpha Zone Descriptors

EMERGENCY Key moves cursor to beginning # moves forward 255 erases anything after cursor 0 = 051 = 0102 = Downstairs 153 = Library 204 = Room 52 = P 154 = Lift 205 = Safe 1 = 1 103 = Drawer 206 = Screen 53 = 0104 = Dressing 155 = Light 2 = 254 = R 105 = Driveway 156 = Liquor 207 = Second 3 = 3 55 = S106 = East 157 = Living 208 = Security 4 = 4107 = Electric 158 = Loading 209 = Sensor 5 = 556 = T 57 = U 210 = Shipping 6 = 6108 = Elevator 159 = Lobby 58 = V 109 = Emergency 160 = Locker 211 = Shock 7 = 7161 = Loft 212 = Shop 59 = W 8 = 8110 = Employee 111 = Entrance 162 = Lower 213 = Shutter 9 = 960 = X 10 = Blank Space 214 = Side 61 = X112 = Exercise 163 = Main 11 = a 62 = Z 113 = Exit 164 = Maintenance 215 = Silent 12 = b 216 = Silver 63 = ! 114 = Exterior 165 = Master 13 = c 64 = # 115 = Factory 166 = Mat 217 = Skylight 218 = Sliding 65 = & 167 = Medical 14 = d 116 = Family 15 = e 66 = ' 117 = Fire 168 = Microwave 219 = Smoke 118 = First 169 = Middle 220 = South 16 = f67 = (17 = g68 = ) 119 = Floor 170 = Monitor 221 = Spa 120 = Flow 171 = Motion 222 = Sprinkler 18 = h 69 = \* 223 = Stairs 19 = i 70 = +121 = Fluid 172 = Mud 20 = i 122 = Foil 173 = North 224 = Station 71 = .21 = k 72 = -123 = Foyer 174 = Nursery 225 = Steam 22 = I 73 = . 124 = Freezer 175 = Office 226 = Stereo 176 = On/Off23 = m74 = 1125 = Front 227 = Stock 24 = n 75 = =126 = Furnace 177 = Outside 228 = Storage 178 = Overhead 25 = o 76 = Access127 = Game 229 = Study 26 = p77 = Alarm 128 = Garage 179 = Panic 230 = Sump78 = Area 27 = q 129 = Gas 180 = Parking 231 = System 181 = Passive 28 = r 79 = Arm 130 = Gate 232 = Tamper 182 = Patio 29 = 580 = Attic131 = Glass233 = Temperature 234 = Third 30 = t81 = Audio 132 = Guest 183 = Perimeter 82 = Auxiliary 133 = Gun 184 = Photo235 = Tool 31 = u83 = Back 185 = PIR 236 = Transmitter 32 = v 134 = Hallway 84 = Basement 186 = Play 237 = Remote 33 = w 135 = Heat 85 = Bathroom 136 = Hobby 238 = Ultrasonic 34 = x 187 = Plant 35 = y 86 = Beam 137 = Hold 188 = Police 239 = Upper87 = Bedroom 138 = Hold-up 189 = Pool 240 = Upstairs 36 = z 241 = Utility 37 = A 88 = Breakfast 139 = House 190 = Power 38 = B 89 = Button 140 = Ice 191 = Proximity 242 = Valve 243 = Vault 39 = C90 = Cabinet 141 = Infrared 192 = Pump 40 = D 91 = Carport 142 = Inside 193 = Quarters 244 = Vibration 41 = E 143 = Interior 245 = Video 92 = Ceiling 194 = Ramp 42 = F 93 = Chime 144 = Intrusion 195 = Rear 246 = Violation 94 = Closet 145 = Janitor 247 = Wall 43 = G196 = Receiving 44 = H 95 = Computer 146 = Key 197 = Recreation 248 = Warehouse 45 = I 96 = Control 249 = Water 147 = Keypad 198 = Relay 46 = J 97 = Den 148 = Keyswitch 199 = Remote 250 = West 47 = K 98 = Detector 149 = Kitchen 200 = Restroom 251 = Window 48 = L 99 = Dining 150 = Laundry 201 = RF 252 = Yard 49 = M 100 = Dock 151 = Left 202 = Right 253 = Zone 50 = N101 = Door 152 = Level 203 = Roof 254 = NULL (Nothing)

255 = Erase Entire Line

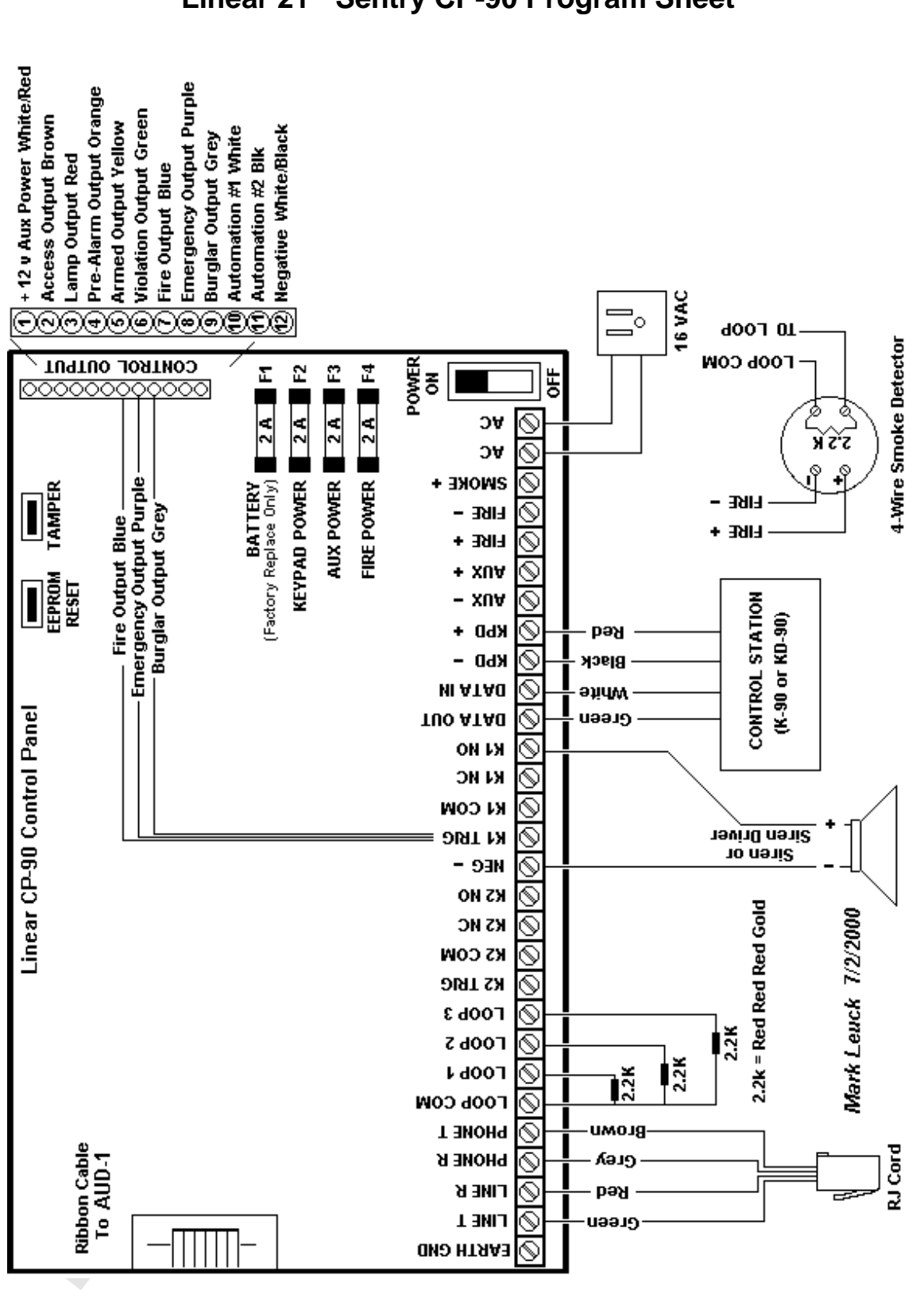

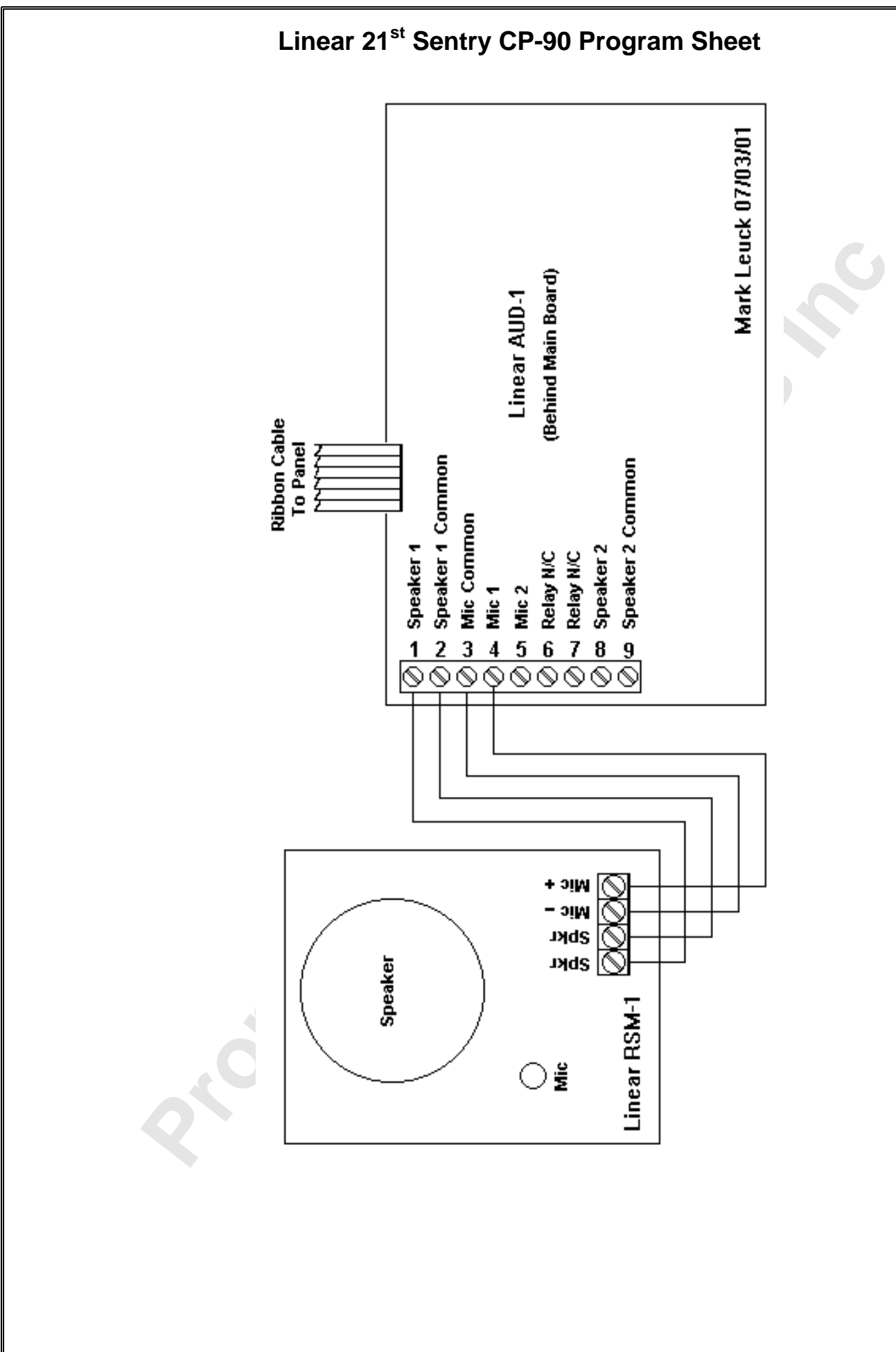

Monitronics International, Inc.

| Monitronics               | 21 <sup>st</sup> Sentry CP-90 Quick Reference                                                                                                    | e Guide                                                                                                    |
|---------------------------|----------------------------------------------------------------------------------------------------|----------------------------------------------------------------------------------------------------|
|                           | 4 than Ilser Code                                                                                                    |                                                                                                    |
| Arm Stay                  | 3 then User Code                                                                                                    |                                                                                                    |
| Arm Instant               | 6 then User Code                                                                                                    |                                                                                                    |
| Disarming                 | 0 then User Code                                                                                                    |                                                                                                    |
| Arm Instant               | 6 then User Code                                                                                                    |                                                                                                    |
| Status                    | Press 7.7.3 to show Arming Level<br>Press and hold 7.7.3 for 1 second to view status of Zones                                                                                                    |                                                                                                    |
| Zone Bypassing            | 1. Arm system in Stay or Away mode<br>2. Press<br>or<br>1. Arm system with Zone or Zones open<br>2. Press<br>2. Press                                                                                                    |                                                                                                    |
| User Codes                | <ol> <li>Press # + Master Code</li> <li>Hold # until keypad beeps</li> <li>Enter User to change or add (03 to 32) then #</li> <li>Enter user to change or add (03 to 32) then #</li> <li>Enter 6-digit User Level</li> <li>Enter 6-digit User Level</li> <li>Enter 6-digit User Level</li> <li>Enter 6-digit User Level</li> <li>1<sup>st</sup> digit = Highest level User can Arm system (see list at right)</li> <li>2<sup>nd</sup> digit = Lowest level User can Disarm system (see list at right)</li> <li>2<sup>nd</sup> digit = Lowest level User can Disarm system (see list at right)</li> <li>2<sup>nd</sup> digit = 0 for Normal User Code, 1 for Duress Code, 2 for Master Code</li> <li>3<sup>nd</sup> digit = 0 for No Access Control Output, 1 allows Access Control Output</li> <li>5<sup>nd</sup> digit = 0 if User can change own User Code, 1 if User cannot change or Press # to save and exit</li> <li>Example: to program user 03 as a standard User Code of 5555 enter</li> <li># + Master Code + # + Hold # until keypad beeps + 03 + # 5555 + # + 8 00 0 0 1 + #</li> </ol> | User Code Levels<br>0 = Disarm<br>1 = Guard Mode<br>2 = Chime Mode<br>3 = Home Arm<br>4 = Away Arm<br>5 = Night Arm<br>5 = Night Arm<br>7 = Phone Test<br>8 = Sensor Test                                  |
| Door Chimes               | Press 2 then enter User Code                                                                                                    | C                                                                                                    |
| Fire/Smoke Detector Reset | Press ??? then 99                                                                                                    | 5                                                                                                    |
| Clear Alarm Display       | Press ??? then 97                                                                                                    | S                                                                                                    |
| System Troubles           | If Trouble Light is ON press       ? ? ? for 1 second to view 2-digit Trouble         73 = Communication Failure       77 = Wireless Receiver Failure         74 = Panel Low Battery       78 = System Low Battery         75 = Auxiliary Power Fuse Failure       79 = Panel Box Tamper Trouble         76 = Fire Power Fuse Failure       80 = AC Power Failure                                                                                                    | <ul> <li>Internal System Trouble</li> <li>Keypad exists but not installed in system</li> <li>EEPROM Write Failure (Internal System Trouble)</li> <li>Watchdog Trouble (Internal System Trouble)</li> </ul> |